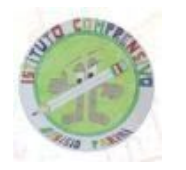

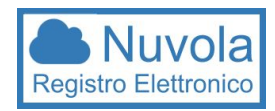

## VADEMECUM REGISTRO NUVOLA - SCUOLA PRIMARIA

## **INDICAZIONI PER LA VISUALIZZAZIONE DEI COMPITI**

- 1) Scrivere la propria Username e Password per entrare nell'Area tutore
- 2) Nell'area Tutore si aprirà la schermata iniziale "Dove vuoi andare?"
- 3) Cliccare su "Argomenti eventi documenti"
- 4) Si aprirà la schermata "Dove vuoi andare?"
- 5) Scegliere "Argomenti di lezione"
- 6) Cliccare su "Vai alla visione settimanale"
- 7) In basso alla pagina cliccare su "Vai ai compiti assegnati"
- 8) Accedendo a questa sotto sezione potrete visualizzare gli argomenti trattati

e i compiti assegnati da svolgere a casa.

## **INDICAZIONI PER SCARICARE I MATERIALI DIDATTICI ALLEGATI**

- Entrare nella schermata "Argomenti eventi documenti" si aprirà la schermata "Dove vuoi andare?"
- 2) Scegliere "Documenti per classe"
- 3) Entrando nella schermata è possibile scaricare gli allegati

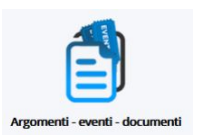

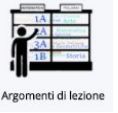